## How to test the HTTP interface

1. Configure the PHP development environment.

(1) Download and install the XAMPP.

XAMPP is the most popular PHP development and easy to install. It can be used on windows, Linux, and OS system.

Here is the download link: <u>https://www.apachefriends.org/download.html</u> (2)After you installed the XAMPP, please do these things below:

Open the start menu of your operator system, find and run the "XAMPP Control Panel".

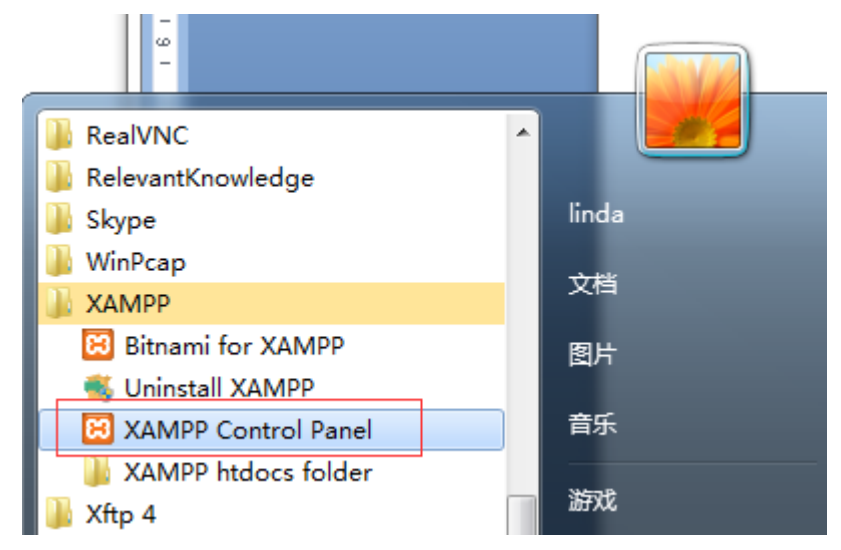

Click the Start button to start the Apache. Now the development environment configuration is done. Open the <u>http://127.0.0.1</u> in your browser, you will see the page below:

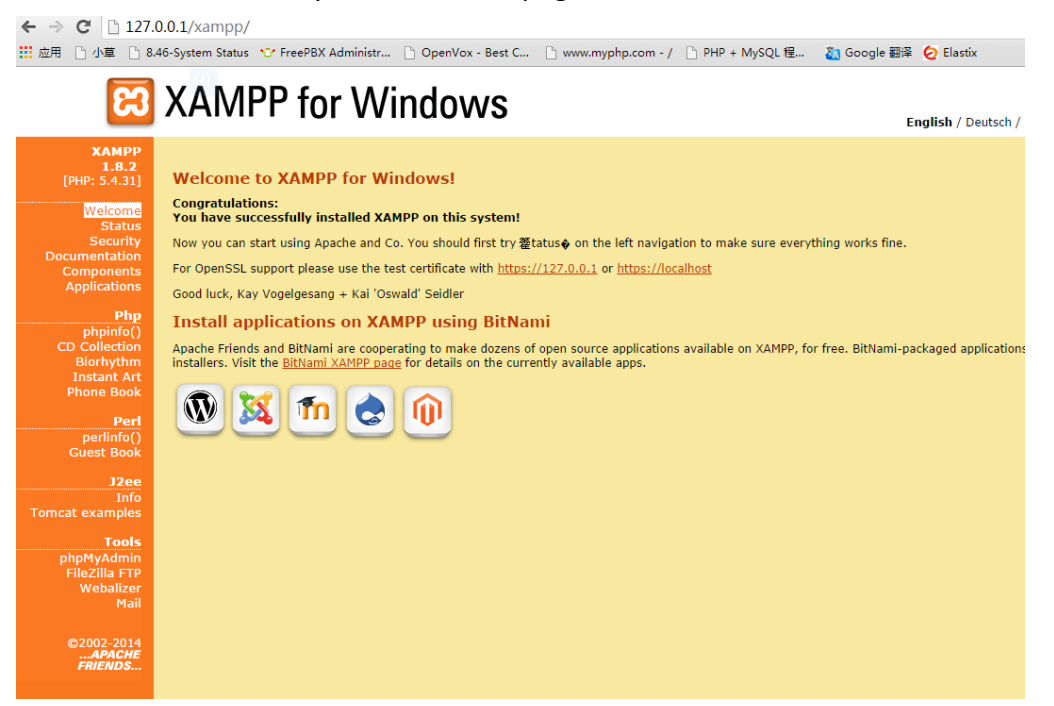

| ខា                 | XAMPP Control Panel v3.2.1 |                                                                           |                                                                             |             |       |        |      | 🥜 Config    |
|--------------------|----------------------------|---------------------------------------------------------------------------|-----------------------------------------------------------------------------|-------------|-------|--------|------|-------------|
| Modules<br>Service | Module                     | PID(s)                                                                    | Port(s)                                                                     | Actions     |       |        |      | 🛛 🍥 Netstat |
|                    | Apache                     |                                                                           |                                                                             | Start       | Admin | Config | Logs | Shell       |
|                    | MySQL                      |                                                                           |                                                                             | Start       | Admin | Config | Logs | 🔁 Explorer  |
|                    | FileZilla                  |                                                                           |                                                                             | Start       | Admin | Config | Logs | Services    |
|                    | Mercury                    |                                                                           |                                                                             | Start       | Admin | Config | Logs | 😡 Help      |
|                    | Tomcat                     |                                                                           |                                                                             | Start       | Admin | Config | Logs | Quit        |
|                    |                            |                                                                           |                                                                             |             |       |        |      |             |
| 13:31:19           | [Apache]                   | Problem det                                                               | ected!                                                                      |             |       |        |      |             |
| 13:31:19           | [Apache]                   | Port 443 in                                                               | Port 443 in use by "C:\Program Files\Skype\Phone\Skype, exe" with PID 5132! |             |       |        |      |             |
| 13:31:19           | [Apache]                   | Apache WILL NOT start without the configured ports free!                  |                                                                             |             |       |        |      |             |
| 13:31:19           | [Apache]                   | You need to uninstall/disable/reconfigure the blocking application        |                                                                             |             |       |        |      |             |
| 13:31:19           | [Apache]                   | or reconfigure Apache and the Control Panel to listen on a different port |                                                                             |             |       |        |      |             |
| 13:31:19           | [Apache]                   | Attempting to start Apache app                                            |                                                                             |             |       |        |      |             |
| 13:31:20           | [Apache]                   | Status change detected: running                                           |                                                                             |             |       |        |      |             |
| 13:31:21           | [Apache]                   | Status change detected: stopped                                           |                                                                             |             |       |        |      |             |
| 13:31:21           | [Apache]                   | Error: Apac                                                               | he shutdown une                                                             | expectedly. |       |        |      |             |

Notice: There may have errors like below:

Solution: Click the Apache "Config" button, open the "httpd-ssl.conf" file, comment the line "Listen 443" and save it. Then start the Apache again.

| Ĺ                | 📋 httpd                               | -ssl.conf                  | - 记事本              |                  |                      |                            |                   |
|------------------|---------------------------------------|----------------------------|--------------------|------------------|----------------------|----------------------------|-------------------|
|                  | 文件(F)                                 | 编辑(E)                      | 格式(O)              | 查看(V)            | 帮助(H)                |                            |                   |
| ‡<br>‡<br>‡<br>‡ | ‡<br>‡ When<br>‡ stan<br>‡<br>‡Liste: | we als<br>dard HI<br>n 443 | o provi<br>TP port | de SSL<br>(see a | we have<br>above) an | to listen t<br>d to the HI | o the<br>TPS port |

If it shows the log below that means the Apache has start successfully.

| 8                                                                                | XAMPP Control Panel v3.2.1                                                       |                                                                                                    |                                   |                 |       |         |      | Je Config |  |
|----------------------------------------------------------------------------------|----------------------------------------------------------------------------------|----------------------------------------------------------------------------------------------------|-----------------------------------|-----------------|-------|---------|------|-----------|--|
| Modules                                                                          | Module                                                                           | PID(s)                                                                                                    | Port(s)                           | Actions         |       | Netstat |      |           |  |
|                                                                                  | Apache                                                                           | 9036<br>6204                                                                                                    | 80                                | Stop            | Admin | Config  | Logs | Shell     |  |
|                                                                                  | MySQL                                                                            |                                                                                                    |                                   | Start           | Admin | Config  | Logs | Explorer  |  |
|                                                                                  | FileZilla                                                                        |                                                                                                    |                                   | Start           | Admin | Config  | Logs | Services  |  |
|                                                                                  | Mercury                                                                          |                                                                                                    |                                   | Start           | Admin | Config  | Logs | 9 Help    |  |
|                                                                                  | Tomcat                                                                           |                                                                                                    |                                   | Start           | Admin | Config  | Logs | Quit      |  |
| 13:40:46<br>13:40:46<br>13:41:35<br>13:41:35<br>13:41:35<br>13:41:35<br>13:41:35 | [Apache]<br>[Apache]<br>[Apache]<br>[Apache]<br>[Apache]<br>[Apache]<br>[Apache] | Attempting to stop Apache (PID: 8180)<br>Status change detected: stopped<br>Problem detected!<br>Port 443 in use by "C:\Program Files\Skype\Phone\Skype.exe" with PID 5132!<br>Apache WILL NOI start without the configured ports free!<br>You need to uninstall/disable/reconfigure the blocking application<br>or sconfigure Apache and the Control Panel to listen on a different port |                                   |                 |       |         |      |           |  |
| 13:41:35<br>13:41:35                                                             | [Apache]<br>[Apache]                                                             | Attempting<br>Status chan                                                                                                    | to start Apach<br>ge detected: ri | e app<br>unning |       |         |      | E         |  |

2. Open the XAMPP "htdocs" folder. You can find it quickly in the system start menu list.

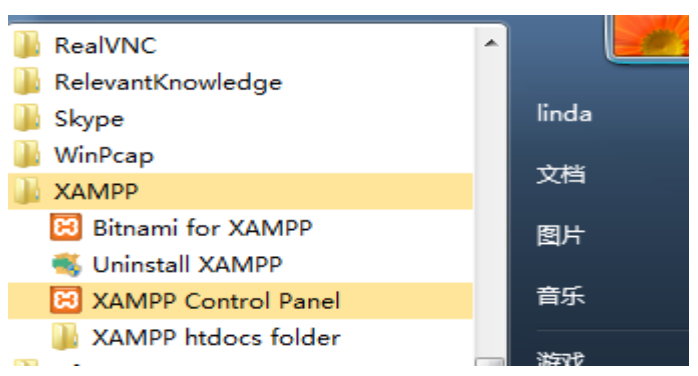

Create a new folder and move all the files under the "htdocs" folder to the new folder.

 Download the HTTP interface test file from the link below: <u>http://www.openvox.cn/pub/misc/GSM%20Gateway/smshttpapi.zip</u> unzip this file and copy the all the files to the "htdocs" folder.

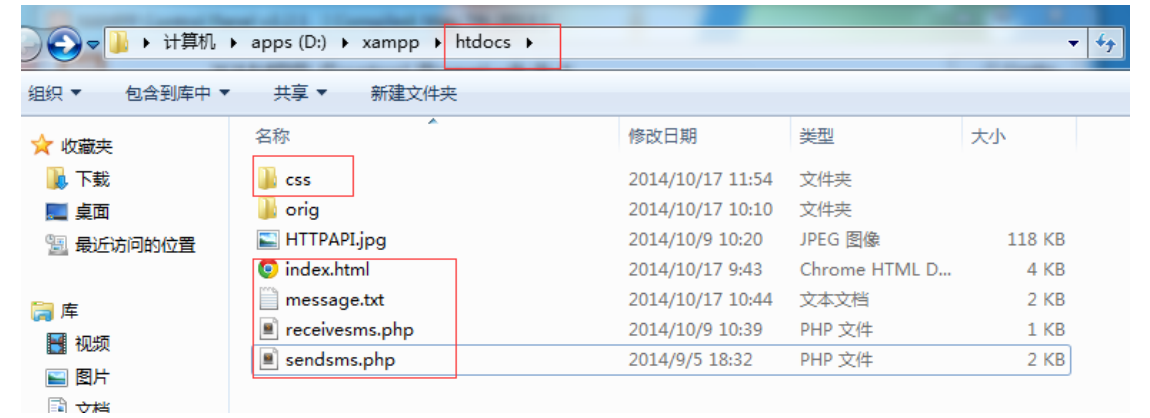

Next open the URL <u>http://127.0.0.1</u> you will see the page below:

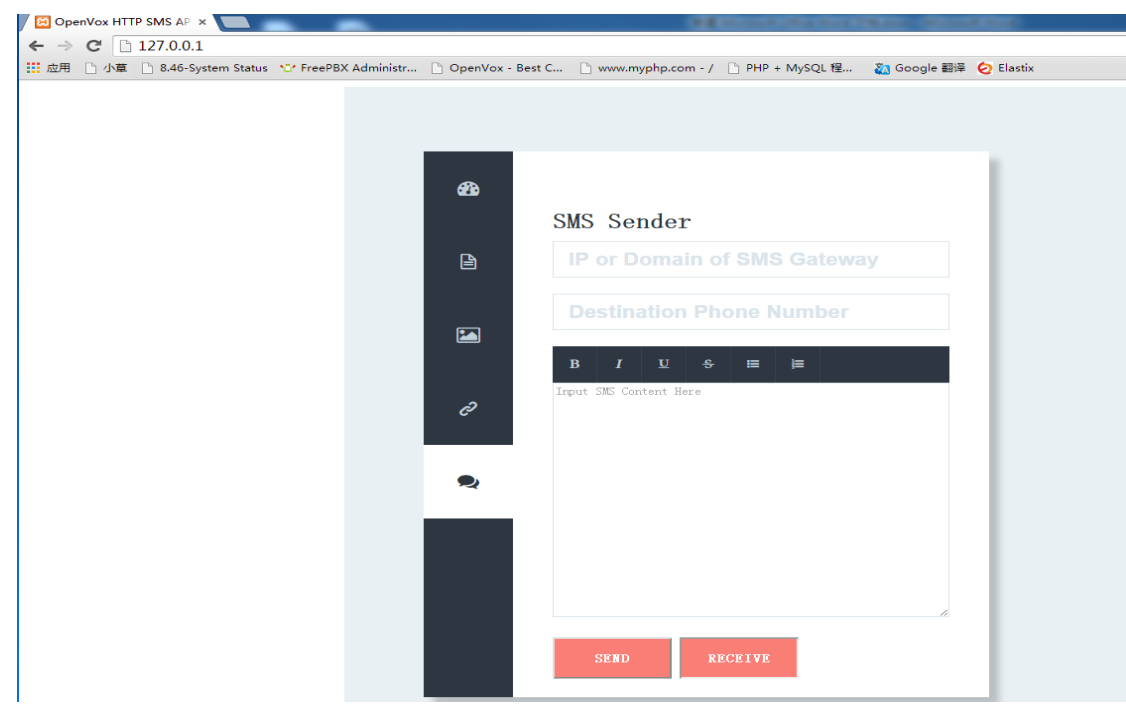

- 4. Then you can test the SMS to HTTP and HTTP to SMS function.
  - (1) SMS to HTTP

Input your IP or domain of SMS gateway, the destination phone number and the message you want to send. Then send it. If success, you will see an alert window as below.

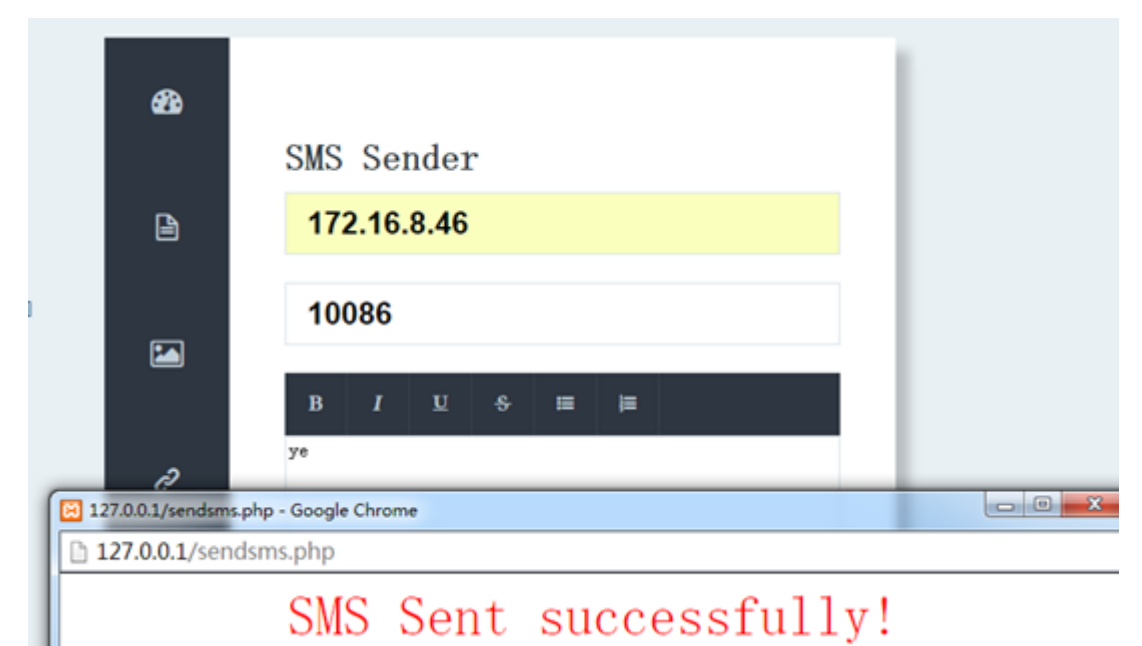

## (2) HTTP to SMS

Send a message to your SMS gateway, and then click the "RECEIVE" button, you will see the message.

(Warning: it may take some time for the message sent to the gateway, so please wait for a while after your SMS sent out.)

| 🔀 127.0.0.1/receivesms.php - Google Chrome                                                                                                    | _ <b>_</b> × |
|----------------------------------------------------------------------------------------------------|--------------|
| 127.0.0.1/receivesms.php                                                                                                    |              |
| SMS2HTTP Inbox Demo                                                                                                    |              |
| Received MessageReceived Message<br>Time:2014/10/17 10:38:41<br>From:10086<br>Port:gsm-3.3<br>Message:<br>您当前帐户余额0元,其中基本帐户余额0元,赠送帐户余额0元,月结日25日. |              |